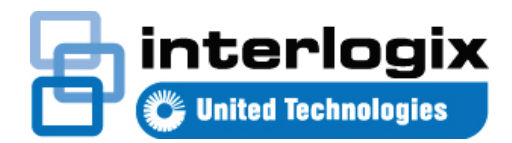

# Guide de démarrage rapide de TruVision Navigator 7.1

Ce document vous explique comment installer le programme TruVision<sup>®</sup> Navigator et ajouter un enregistreur ou une caméra.

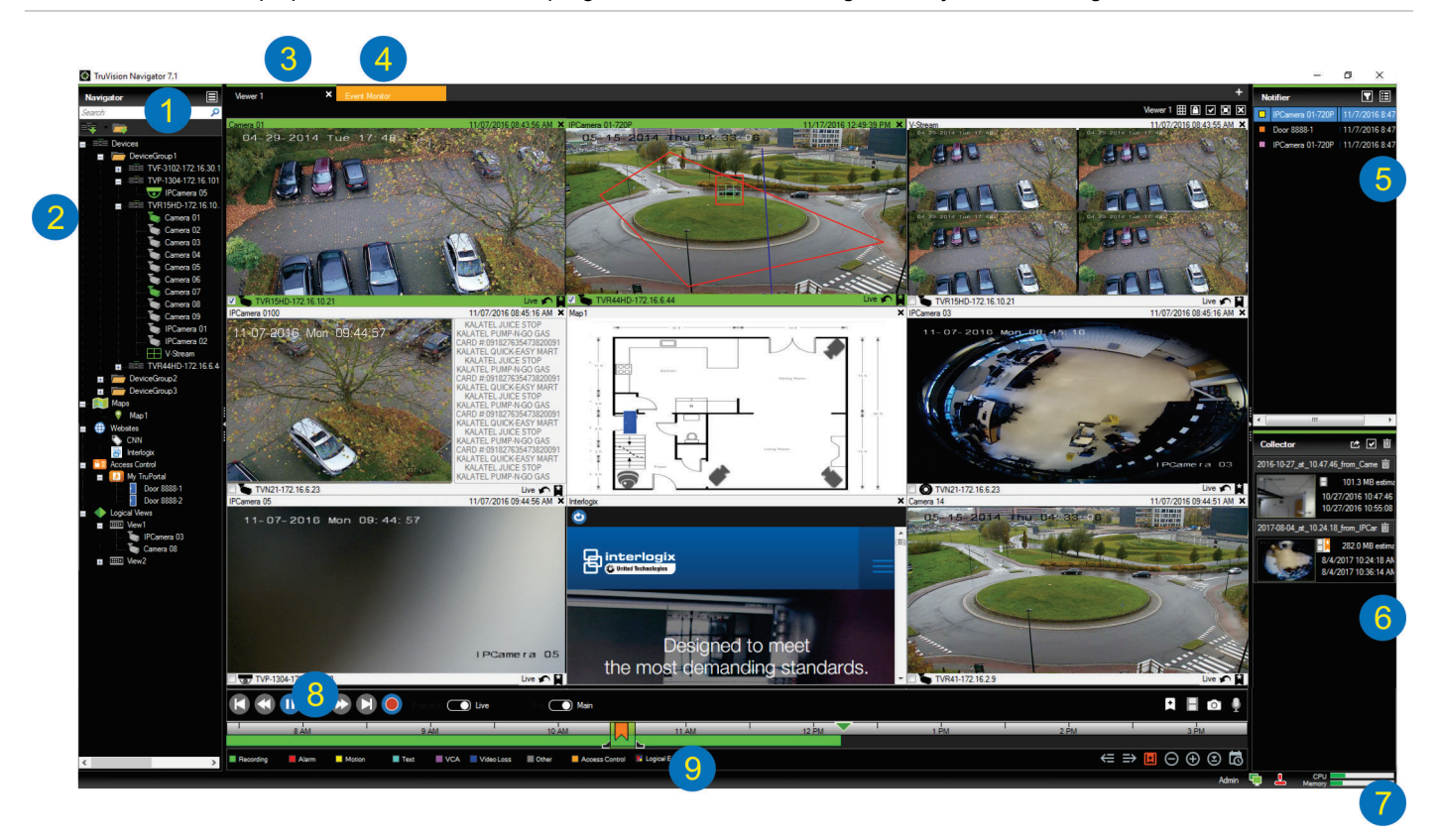

- Barre d'outils de Navigator : permet d'accéder au menu principal de Navigator (les options incluent Paramètres, Device Manager, Gestionnaire de signets, Tâches, Ouvrir un fichier vidéo exporté, Calculateur de stockage, Aide et Déconnexion), aux boutons Ajouter des périphériques et Ajouter des dossiers, ainsi qu'au champ Recherche.
- 2 **Panneau Navigator** : il répertorie les enregistreurs, les caméras, les plans, les sites Web, les points de contrôle d'accès et les vues logiques, qui peuvent être classés au sein de dossiers.
- 3 **Panneau Visualiseur** : plusieurs panneaux peuvent être ajoutés sous forme d'onglet en cliquant sur le bouton +.
- 4 Moniteur d'événements : cette fenêtre détachable permet de visionner, en direct, les images capturées par les caméras reliées au panneau Notifications.
- 5 Panneau Notifications : permet d'afficher, en temps réel, les images capturées par des périphériques TruVision. Ce panneau contient des liens vers des notifications, ainsi qu'un bouton Détails qui donne accès au centre d'événements. Il inclut également un menu Filtres permettant de filtrer les événements en fonction de leur type.
- 6 Panneau Collecteur : il affiche l'ensemble des segments vidéo, photos et enregistrements locaux destinés à être exportés. Il contient également les boutons Exporter, Sélectionner tout et Corbeille.
- 7 Indicateurs système : cette zone permet de surveiller l'utilisation du processeur et de la mémoire, ainsi que l'état de connexion du serveur et du clavier. Positionnez le pointeur de la souris sur les compteurs afin de connaître, en temps réel, le pourcentage d'utilisation du processeur et de la mémoire.
- 8 Commandes de lecture : elles permettent de gérer la lecture et l'enregistrement de contenu vidéo.

9 Barre de temps : permet de consulter une vue graphique des vidéos enregistrées sur une période donnée. Elle inclut des commandes grâce auxquelles vous pouvez passer d'une diffusion en direct à un flux secondaire, ainsi que les options Zoom avant/arrière, Centrer la barre de temps, Ajouter un signet à la vidéo, Accéder au signet précédent, Accéder au signet suivant, Afficher/masquer les signets sur la barre de temps, Accéder à une date spécifique, Enregistrer la vidéo, Prendre une photo, Commandes PTZ et Appuyer pour parler. Les codes couleur sont définis au-dessous de la barre de temps.

#### **Options d'installation**

TruVision Navigator propose deux options d'installation. Les options et les fonctionnalités principales restent identiques, quel que soit le mode d'installation choisi :

- Installation autonome : cette option permet d'installer le client et la base de données sur un même ordinateur. Aucun autre client sur le réseau ne pourra se connecter à la base de données stockée sur cette machine. Cette option d'installation est parfaite pour les petites architectures autonomes.
- Installation multi-clients (modèle client/serveur classique) : cette option permet d'installer le client et le serveur sur un même ordinateur, ou sur des machines distinctes. Elle est idéale pour les grandes architectures impliquant plusieurs utilisateurs, ordinateurs et périphériques d'enregistrement répartis en différents endroits.

#### Configuration requise pour l'installation

Sur chaque ordinateur :

- Téléchargez la dernière version de TruVision Navigator à l'adresse www.interlogix.com/video.
- Téléchargez le dernier Service Pack pour votre système d'exploitation, depuis le centre de téléchargement Microsoft<sup>®</sup>.
- Vérifiez si des mises à jour de Windows<sup>®</sup> sont disponibles à l'adresse update.microsoft.com.
- Téléchargez le dernier pilote vidéo.
- Pour connaître la configuration logicielle et matérielle requise, consultez le guide de l'utilisateur de TruVision Navigator.

## Installation (en mode autonome ou client/serveur)

**Remarque :** des droits d'administrateur sont requis lors de l'installation de Navigator sur un ordinateur, mais l'application est accessible à tous les utilisateurs disposant d'un compte Windows sur cette même machine.

Pour installer TruVision Navigator sur un ordinateur :

- Double-cliquez sur le fichier setup.exe lié à TruVision Navigator afin de commencer l'installation. Si vous y êtes invité, effectuez un clic droit sur ce fichier et sélectionnez Exécuter en tant qu'administrateur.
- 2. Si nécessaire, cliquez sur **Oui** dans la fenêtre de contrôle de compte, afin d'autoriser l'apport de modifications.
- La fenêtre End User License Agreement (Contrat de licence de l'utilisateur final) s'affiche. Cochez la case J'accepte ces conditions, puis cliquez sur Suivant pour continuer.
- 4. Une fenêtre de bienvenue s'affiche. Choisissez Standard dans le cas d'une installation autonome, ou Avancé dans le cas d'une installation en mode client/serveur ou afin de modifier l'emplacement d'installation par défaut. Cliquez ensuite sur Suivant.

| Welcome to the installer                                                       |                                  |                     | 日                |
|--------------------------------------------------------------------------------|----------------------------------|---------------------|------------------|
| This program will install TruVision N                                          | lavigator on your c              | omputer. Click Nex  | t to continue.   |
| Typical     This is the recommended of an internally-managed data              | ption. It will install<br>abase. | a basic standalone  | system that uses |
| <ul> <li>Advanced</li> <li>Use this option to install the settings.</li> </ul> | product in client/s              | erver mode, or to o | verride default  |
|                                                                                | Back                             | Next                | Cancel           |

- Installation avancée uniquement : la fenêtre Installation Folder (Dossier d'installation) s'affiche. Cliquez sur Suivant afin d'accepter l'emplacement par défaut, ou sur ... pour en sélectionner un autre.
- Installation avancée uniquement : la fenêtre de configuration s'affiche. Sélectionnez Mode autonome ou Mode client/serveur.

| Configuration                                                          |                                                       | E E                            |
|------------------------------------------------------------------------|-------------------------------------------------------|--------------------------------|
| TruVision Navigator can be deplo<br>one machine, the latter can run or | yed in standalone or client/s<br>n multiple machines. | erver mode. The former runs on |
| O Standalone Mode                                                      |                                                       |                                |
| TruVision Navigator runs                                               | s entirely on a single machin                         | ie.                            |
| <ul> <li>Client/Server Mode</li> </ul>                                 |                                                       |                                |
| TruVision Navigator is s<br>computer)                                  | plit across a client and serve                        | er (which can also be the same |
|                                                                        |                                                       |                                |
|                                                                        |                                                       |                                |

- 7. Suivez toutes les instructions qui s'affichent à l'écran.
- Cliquez sur Terminer, puis sur Fermer pour terminer l'installation. L'icône du programme TruVision Navigator s'affiche sur le bureau de l'ordinateur et dans le menu Démarrer.

**Remarque :** reportez-vous au *guide de l'utilisateur de TruVision Navigator* pour obtenir des instructions d'installation détaillées.

#### Première connexion

- 1. Une fois TruVision Navigator installé, lancez ce programme de l'une des façons suivantes :
  - Double-cliquez sur l'icône TruVision Navigator qui se trouve sur votre bureau.
  - Accédez à Démarrer > Tous les programmes > TruVision Navigator.
- Au lancement de TruVision Navigator, une fenêtre de connexion s'affiche. Connectez-vous en tant qu'administrateur par défaut en saisissant les identifiants suivants :
  - Nom d'utilisateur : admin
  - Mot de passe : admin
- Cliquez sur Login (Connexion). Lors de la première connexion, vous êtes invité à modifier le mot de passe par défaut pour des raisons de sécurité.
- 4. Saisissez le nouveau mot de passe dans le champ **Mot de passe**.
- 5. Saisissez à nouveau le mot de passe dans le champ **Confirmer le mot de passe**.
- 6. Sélectionnez une question dans la liste déroulante **Question de sécurité**.
- 7. Saisissez la réponse à votre question de sécurité dans le champ **Réponse à la question de sécurité**.
- 8. Cliquez sur OK.

#### Ajout d'un périphérique (enregistreur ou

#### caméra)

Une fois connecté, vous pouvez ajouter un périphérique dans le panneau Navigator en procédant comme suit :

Cliquez sur le bouton **Ajouter un périphérique F**, puis sélectionnez **Ajouter manuellement** ou **Ajouter via l'outil Discovery Tool**.

#### Ajout via l'outil Discovery Tool

À l'aide de la souris, sélectionnez un ou plusieurs éléments dans la liste des périphériques détectés, puis cliquez sur **Ajouter**.

| Discovered De  | vices             |                     |             | - 0                                  | ×     |  |
|----------------|-------------------|---------------------|-------------|--------------------------------------|-------|--|
| C              |                   |                     |             | Sho                                  | w all |  |
| Model          | MAC Address       | IPAddress and Port  | Subnet Mask | Serial Number                        | -     |  |
| TVE-1102       | 44-19-b6-3b-a4-0a | 172.16.100.104:8000 | 255.255.0.0 | TVF-110220140604CCWR467703385        |       |  |
|                | 44-19-66-31-48-12 | 172.16.30.45:8000   | 255.255.0.0 | TVF-110320140611CCWR468929267        |       |  |
| TVF-3101       | 44-19-b6-32-85-4d | 172.16.30.44:8000   | 255.255.0.0 | TVF-310120140513CCWR464841121        |       |  |
| TVF-3101       | 44-19-b6-48-0b-07 | 172.16.30.46:8000   | 255.255.0.0 | TVF-310120140627CCWR470799322        |       |  |
| TVF-3102       | 44-19-66-48-0c-e7 | 172.16.30.184.8000  | 255.255.0.0 | TVF-310220140627CCWR470800438        |       |  |
| TVF-3104       | 44-19-b6-31-47-9e | 172.16.30.187:8000  | 255.255.0.0 | TVF-310420140611CCWR468929141        |       |  |
| TVN10          | 8c-e7-48-67-56-37 | 172.16.10.18:8000   | 255.255.0.0 | TVN1016S1620140519AARR090057391WCVU  |       |  |
| TVN10          | 8c+e7-48-41-1d-45 | 172.16.6.10.8000    | 255.255.0.0 | TVN10161620140117AARR090047441WCVU   |       |  |
| TVN10          | 8c-e7-48-4f-1c-ca | 172.16.10.22:8000   | 255.255.0.0 | TVN1004c0420140117AARR090047380WCVU  |       |  |
| TVN10          | 8c-e7-48-4f-1d-17 | 172.16.6.110:8000   | 255.255.0.0 | TVN1004cS0420140117AARR090047400WCVU |       |  |
| TVN20          | 8c-e7-48-19-bb-d1 | 172.16.10.16:8000   | 255.255.0.0 | TVN20161620130409BBRR090023831WCVU   |       |  |
| TVN20          | 00-40-30-47-65-02 | 172.16.10.12:8000   | 255.255.0.0 | TVN20081620110621BBRR000522802WCVU   |       |  |
| TVN20          | 00-40-48-28-6e-5b | 172.16.4.2.8000     | 255.255.0.0 | TVN20161620110621BBRR401126283WCVU   |       |  |
| TVN21          | c0-56-e3-34-a1-a1 | 172.16.10.20.8000   | 255.255.0.0 | TVN2116S1620150115BBRR090103863WCVU  |       |  |
| TVN21          | 8c-e7-48-0b-d7-77 | 172.16.10.14:8000   | 255.255.0.0 | TVN211616201212078BRR090014958WCVU   |       |  |
| TVN21          | c0-56-e3-40-e0-a0 | 172.16.6.23:8000    | 255.255.0.0 | TVN2116S1620150302BBRR090108337WCVU  |       |  |
| TVN21          | 8c-e7-48-36-dd-80 | 172.16.6.21:8000    | 255.255.0.0 | TVN2132P1620130927BBRR090040085WCVU  |       |  |
| TVN21          | 8c-e7-48-78f0-6c  | 172.16.10.150.8000  | 255.255.0.0 | TVN2116S1620140723BBRR090071777WCVU  |       |  |
| TVN21          | 8c-e7-48-0b-d7-79 | 172.16.6.210.8000   | 255.255.0.0 | TVN21161620121207BBRR090014960WCVU   |       |  |
| TVN22          | bc-ad-28-96+6-93  | 172.16.30.122.8000  | 255.255.0.0 | TVN2216P1620160525CCRR090176597WCVU  |       |  |
| TVN22          | bc-ad-28-a8-79-55 | 172.16.69.22:8000   | 255.255.0.0 | TVN22161620160701CCRR090181197WCVU   |       |  |
| TVN22          | bc-ad-28-99-e3-b5 | 172.16.7.22.8000    | 255.255.0.0 | TVN22080820160528CCRR090177794WCVU   |       |  |
| Items Selected | d: 2              |                     |             | th the moute Add Cance               | el    |  |

**Remarque :** l'outil Discovery Tool tente d'ajouter les périphériques (enregistreurs ou caméras TruVision) à l'aide de leurs identifiants par défaut. Si ces derniers ont été modifiés, le périphérique est ajouté à l'arborescence, mais il est considéré comme étant hors ligne. Dans ce cas, vous devez saisir les nouveaux identifiants manuellement en effectuant un clic droit sur le périphérique, puis en choisissant **Propriétés** ou **Configurer le périphérique**.

#### Ajout manuel

 Sélectionnez le modèle approprié dans la liste déroulante Type de périphérique.

| dd Device       |                             | > |
|-----------------|-----------------------------|---|
| Device Type:    | TruVision Recorder $~\sim~$ |   |
| Device Title:   |                             |   |
| Device Address: |                             |   |
| Device Port:    | 8000 🖨                      |   |
| Streaming Type: | TCP ~                       |   |
| Usemame:        |                             |   |
| Password:       |                             |   |
| OK              | Add Device Offline Cancel   |   |
|                 |                             | - |

**Remarque :** sélectionnez **Enregistreur TruVision o**u **Caméra TruVision** dans la liste déroulante pour ajouter un périphérique TruVision. Vous aurez ainsi accès à la page de configuration Web associée.

- 2. Dans le champ **Nom du périphérique**, saisissez un nom en caractères alphanumériques.
- En fonction du périphérique, il se peut que vous deviez choisir un type de flux dans la liste déroulante Type de flux. Certains périphériques ne proposent qu'un seul type de flux ; celui-ci est donc sélectionné par défaut.
- Saisissez l'adresse IP, DynDNS ou EzDDNS du périphérique dans le champ Adresse du périphérique.
- Il se peut qu'une valeur par défaut soit automatiquement saisie dans le champ **Port**. Si le périphérique utilise un port différent, modifiez cette valeur.
- 6. Saisissez le nom d'utilisateur et le mot de passe si le périphérique exige la saisie de ces informations.

7. Cliquez sur **OK**. Les périphériques ajoutés s'affichent sous le nœud **Périphériques** du panneau Navigator.

**Remarque :** après avoir cliqué sur **OK**, un point d'exclamation rouge peut apparaître en regard des champs dont les valeurs sont erronées. Placez le curseur sur ces points d'exclamation afin de connaître le motif de l'erreur. Tous les champs doivent être valides pour que le périphérique puisse être ajouté.

### Affichage du contenu vidéo provenant d'une caméra ajoutée

1. Développez l'icône du périphérique afin d'afficher les caméras associées.

**Remarque :** il est possible qu'un message d'erreur indique que le périphérique a été ajouté mais que son microprogramme n'est pas pris en charge. Cela ne devrait en rien empêcher l'affichage de la vidéo.

 Pour visionner la vidéo, double-cliquez sur l'icône de la caméra, ou faites glisser cette dernière du panneau Navigator vers un écran vidéo du panneau Visualiseur.

#### Aide

Cliquez sur le bouton du menu principal, puis sélectionnez **Aide**. Cliquez sur **Ouvrir l'aide** afin d'accéder au *guide de l'utilisateur de TruVision Navigator*. Vous y trouverez des informations détaillées.

#### Coordonnées

Nos sites Web sont disponibles aux adresses www.interlogix.com et www.firesecurityproducts.com.

Pour bénéficier d'une assistance, rendez-vous à l'adresse www.interlogix.com/support.

© 2018 United Technologies Corporation

Interlogix fait partie de UTC Climate, Controls & Security, une unité de United Technologies Corporation. Tous droits réservés.

Il est possible que les noms de marque mentionnés dans ce document soient des marques commerciales ou déposées de leurs fabricants ou fournisseurs respectifs.